#### DataGuidePro My Report My Report Data . 가 • [ ]-[ ] • . [ ]-[ ] 가 [ ] [ ] ] [ ] [ , Microsoft Eacel · 교육 User Report 당니바스가 빠 19일 ats dePro Arial

•

.

| 3   | 1)留(E) 習習(        | E) 星7H公        | 김임(D) 서식(Q) | S-PCD CIOLEI(D)           | GI CWO       | 三路尉(日)                   | DataGui       | dePro |
|-----|-------------------|----------------|-------------|---------------------------|--------------|--------------------------|---------------|-------|
| 101 |                   | 307            | 12 X 12 25- | J                         | Σ - 2        | 1 100%                   | H 11          | Arial |
| 13  | III - 2 - 0 - 0 - | taGuidePro Ho  | Link, -     |                           |              |                          | 11000         | -     |
|     | A7                | A000           | 020         |                           |              |                          |               | 10.   |
| -   | A                 | B              | 0           | D E                       |              | F                        | G             | 1     |
| 1   | Permitte          |                |             | 145                       |              |                          |               |       |
| 2   | Data Matrix       |                | 88C         |                           |              |                          |               |       |
| 3   | Portfolio         |                | DAILY       |                           |              |                          |               |       |
| -4  | Item.             |                | CURRENT     |                           |              |                          |               |       |
| 5   | Currency          | Local          | \$410001200 |                           |              |                          |               |       |
| 6   | Symbol            | Name           | 시가총역(백만원)   |                           |              |                          |               |       |
| 7   | A000020           | 展到51展          | 177,644     | Courses.                  |              |                          | Long Hard     |       |
| 8   | A000040           | SATERIA        | 120,448     | 50 MI                     |              |                          | - E.          |       |
| 9   | A000050           | 311            | 323,440     | 성재 기문                     |              |                          |               |       |
| 10  | A000000           | 에지츠회재          | 681,252     | MINUT BETWEEN             |              | 〇 오欄차(                   | (A)           |       |
| 11  | A000070           | 0224           | 672,901     | States - States - States  | neroroset i  | ◎ 研留为6                   | 2020          |       |
| 12  | A000100           | 15272722       | 1,390,885   | 幕職 기田                     |              |                          |               |       |
| 13  | A000120           | 대만들문           | 1,359,121   | and the second second     | 1            | <ul> <li>오름차금</li> </ul> | 2CD           |       |
| 14  | A000140           | THOLE STORE    | 2,713,243   | Construction Construction |              | O UI \$1776              | 5020          |       |
| 15  | A000150           | 400            | 2,100,557   | 32.44 PTE                 |              | -                        | in the second |       |
| 10  | 4000130           | 1000 100       | 107,100     |                           | ~            | ○ 工具//iii                | 100           |       |
| 10  | A000210           | UNRCE          | 3,810,800   | CONTRACTOR DE             | An size of a | Commerce                 | erenter -     |       |
| 18  | A000220           | 01.55 To 171   | 108,757     | STO FILZI ZZ 44           |              |                          | 2740          |       |
| 13  | 4000230           | PL Z FLOION    | 197,930     | O UICI II U               | and Or       | NCIE 2 ON                | ava:          |       |
| 60  | A000770           | 210171         | 2,957,067   | [B2H(0)]                  | 1 1          | 1 199                    | 刺去            |       |
| 22  | A000300           | 212101         | 124 149     | Charlenner                |              |                          |               |       |
| 03  | A000320           | A PERIOROUTIN  | 97.428      |                           |              |                          |               |       |
| 24  | A000360           | 상환기업           | 284,990     |                           |              |                          |               |       |
| 25  | A000370           | 9783-0-28 M 92 | 267,633     |                           |              |                          |               |       |
| 26  | A000390           | C# # F 문에 안 되는 | 93,552      |                           |              |                          |               |       |
| 27  | A000400           | CH 27 2528     | 86,622      |                           |              |                          |               |       |
| 28  | A000420           | 星州県전기          | 16,944      |                           |              |                          |               |       |
| 29  | A000430           | 대왕강업           | 106,200     |                           |              |                          |               |       |
| 30  | A000470           | 그란화재보험         | 84,252      |                           |              |                          |               |       |
| 31  | A000480           | 조선대화           | 262,000     |                           |              |                          |               |       |
| 32  | A000490           | 대통공업           | 70,473      |                           |              |                          |               |       |
| 33  | A000500           | 가운전선           | 150,150     |                           |              |                          |               |       |
| 34  | A000520           | 058586-05      | 111,925     |                           |              |                          |               |       |
| 35  | A000540           | · 목감용화재        | 190,532     |                           |              |                          |               |       |
| 36  | A000590           | 포선선재           | 42,600      |                           |              |                          |               |       |
| 37  | A000610           | 新建設新加          | 157,701     |                           |              |                          |               |       |
| 38  | A000640           | 동아제의           | 650,300     |                           |              |                          |               |       |
| 39  | A000050           | 친달꼬속           | 73,403      |                           |              |                          |               |       |

.

[ ]

| _          |               |               | _         |         |           |           |              |     |
|------------|---------------|---------------|-----------|---------|-----------|-----------|--------------|-----|
|            | licrosoft Exc | el – шѣ Us    | er Hepo   | rt(유니)  | 비스)4월 1   | 9월.xis    |              |     |
| : <b>E</b> | 파일(E) 편집      | (E) 보기(⊻)     | 잡입(1)     | 서식(오)   | 도구(II)    | 데이터(D)    | 창(₩)         | 도움  |
| 1          | 📂 🖃 🕞 🔒       | 🖪 🕰   🏷       | X   🕰     | 🗈 🛍 ·   | - 🍼 🛛 🗂 - | - 🗠 -   🤮 | $\Sigma - =$ | 100 |
| E TRAIL    | 🔳 🥯 💌 Da      | taGuidePro Ho | it Link 📼 |         |           |           |              |     |
|            | H28 -         | fr            |           | -       |           |           |              |     |
|            |               | B             | <u> </u>  |         | D         | F         |              | F   |
| 1          | Refresh       |               |           |         | <i>U</i>  |           |              |     |
| 2          | Data Matrix   |               |           | SSC     |           |           |              |     |
| З          | Portfolio     |               |           | DAILY   |           |           |              |     |
| 4          | Item          |               | CU        | RRENT   |           |           |              |     |
| 5          | Currency      | Local         | S410      | 001200  |           |           |              |     |
| 6          | Symbol        | Name          | 시가총액      | (백만원)   |           |           |              |     |
| 7          | A005930       | 삼성전자          | 85,4      | 433,615 |           |           |              |     |
| 8          | A005490       | POSCO         | 34,8      | 374,734 |           |           |              |     |
| 9          | A060000       | 국민은행          | 28,3      | 390,397 |           |           |              |     |
| 10         | A015760       | 한국전력          | 24,3      | 379,573 |           |           |              |     |
| 11         | A055550       | 신한지주          | 20,4      | 413,867 |           |           |              |     |
| 12         | A053000       | 우리금융          | 18,3      | 780,157 |           |           |              |     |
| 13         | A009540       | 현대중공업         | 17,6      | 670,000 |           |           |              |     |
| 14         | A017670       | SK텔레콤         | 15,6      | 548,596 |           |           |              |     |
| 15         | A000660       | 하미닉스          | 14,       | 783,942 |           |           |              |     |
| 16         | A034220       | LG필럽스LCD      | 13,6      | 561,215 |           |           |              |     |
| 17         | A005380       | 현대자           | 13,1      | 189,922 |           |           |              |     |
| 18         | A003600       | SK ALLIN      | 12,4      | 470,552 |           |           |              |     |
| 19         | A004170       | 인세계           | 11,5      | 561,487 |           |           |              |     |
| 20         | A030200       | 카니크오카즈        | 11,       | 366,854 |           |           |              |     |
| 21         | A000790       | 하나금융지수        | 10,0      | 104 224 |           |           |              |     |
| 22         | A023530       | 듯네포함<br>1/700 | 10,       | 194,224 |           |           |              |     |
| 23         | A004940       | 이화으해          | 9,3       | 770 224 |           |           |              |     |
| 24         | A066570       | 1 6전 자        | 0,0       | 224 770 |           |           |              |     |
| 20         | 4000810       | 산성하재          | 8         | 162,098 |           |           |              |     |
| 27         | A034020       | 두산중공연         | 8.1       | 122 258 |           |           |              |     |
| 28         | A047040       | 대우건설          | 8.0       | 024.219 |           |           |              |     |
| 29         | A010950       | S-01          | 7.9       | 914,570 |           |           |              |     |
| 30         | A024110       | 기업은핵          | 7.9       | 576,335 |           |           |              |     |
| 31         | A001740       | SK네트윅스        | 7.9       | 516,398 |           |           |              |     |
| 32         | A042660       | 대우조선해양        | 7,3       | 339,836 |           |           |              |     |
| 33         | A010140       | 삼성중공업         | 7,3       | 260,942 |           |           |              |     |
| 34         | A000830       | 삼성물산          | 6,9       | 529,903 |           |           |              |     |
| 35         | A012330       | 현대모비스         | 6,5       | 504,547 |           |           |              |     |
| 36         | A000720       | 현대건설          | 6.3       | 372.963 |           |           |              |     |

## =Today()

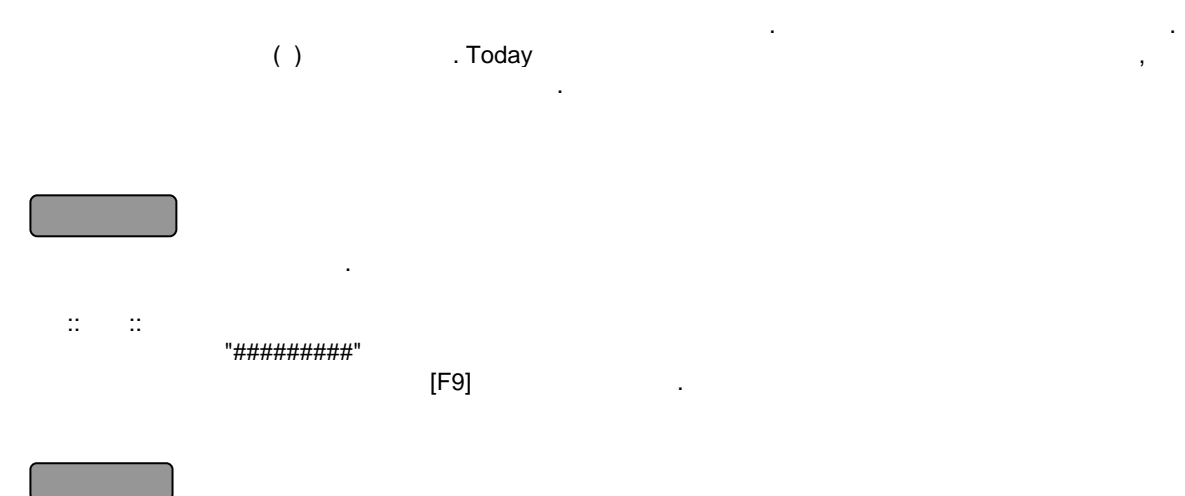

=Today()

# = If

| =lf( | , | , | )    |         |  |
|------|---|---|------|---------|--|
|      |   | 가 | True | , False |  |
|      |   |   |      |         |  |

.

[ ]7h False . , , , .

|   |             | lf      |     | lf |    |   |      |    | lf | 7   |
|---|-------------|---------|-----|----|----|---|------|----|----|-----|
| 가 |             | [       | ] [ |    | ]  | , | 0    |    |    |     |
|   | =lf (A1 >10 | ,0,300) |     | A1 | 10 | 0 | , A1 | 10 |    | 300 |
|   |             |         |     |    |    |   |      |    |    |     |

= If(A1,B1/10,B1+10) A1 가 True B1 10 , False B1 10 가

| = Iserror                | True |        |
|--------------------------|------|--------|
| =iserror( )              |      | True . |
|                          |      |        |
| =iserror(A1)<br>A1       | ·    |        |
| =Iserror(Rose)<br>"Rose" |      |        |

=Iserror(sum(A1:A10)) 가

### = Text

=Text( , ) .[ ]

"yyyy/m/d"

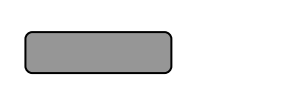

가 . :: :: []-[]-[]]

[]-[]-[]]

=Text(30051,"yyyy/m/d") 30051 #Value!フト .

. Text

•

.

.

### =Mid

=Mid( , , )

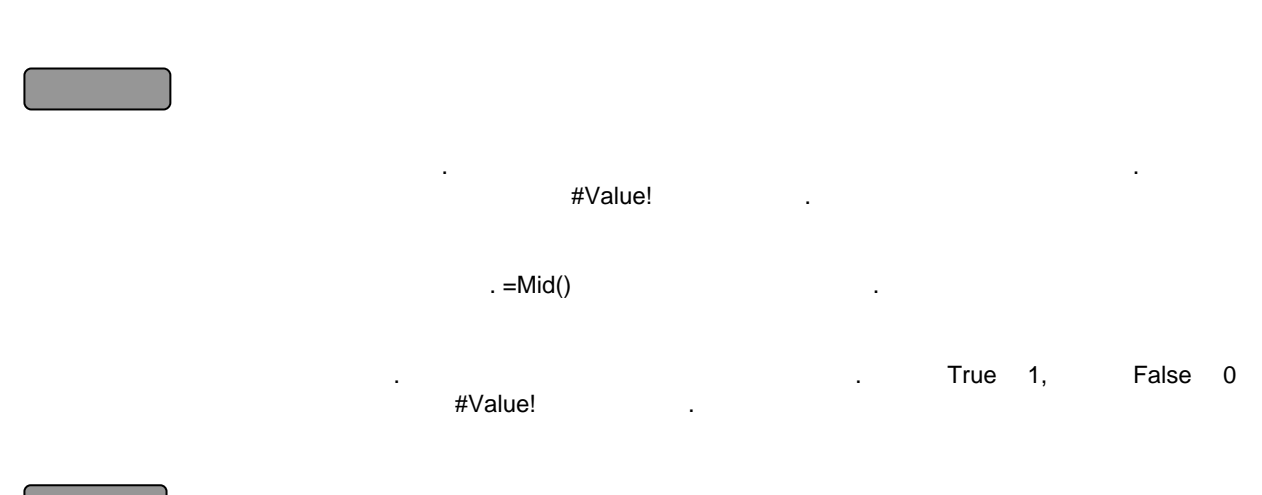

.

•

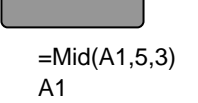

#### =Left

=Left( , )

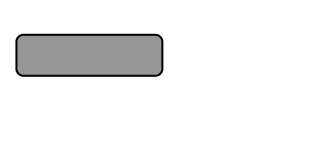

가 . 가

Left . 0 #Value!가 . Left .

,

.

### =Vlookup

=Vlookup( , , [, ]) [ ] [ ] ,

.[ ]. . [ ] #N/A가 . 가 . . [ ] ا , . ,0, #Value!가 . True False True Vlookup

.

.

. True [ ] [ ] [ ] 7t . Vlookup , . True lookup\_value . False #N/A

=Vlookup(182-0021",A1:B256,2)

"182-0021" A1:B256 가 ( A) . 2 B

=Vlookup(A1,B1:C6,2,False)

A1 가 B1:C6 가 (B)